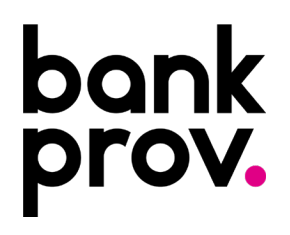

Online Banking User Types:

- **Business Administrator**: User has the same entitlements as the business. Provide by clicking the Business Administrator box in the entitlements section.
- **Business Manager**: User can add and remove secondary users as well as edit entitlements. Granted by clicking Manger User box in the entitlements section.
- **Business User**: User of business online banking. Entitlements are granted by Business Administrator or Manager and are specific to each user.
- 1. Once logged into your Online Banking profile click your name in the top right, then Banking Services, then Users.

|       | bo       | ankprov                   |                   |                    |                |     |             | උ      |   | Print   Logout |
|-------|----------|---------------------------|-------------------|--------------------|----------------|-----|-------------|--------|---|----------------|
| 2     | Accounts | Transfers Y Pay My Bills  | Deposit a         | Check Positive Pav | ACH v Wires v  | 8   | My Profile  |        | ~ |                |
|       |          |                           |                   |                    |                | III | Banking Ser |        | ^ |                |
|       | PREM     | IIER PERSONAL CHECH       | KING<br>sonal che |                    | elite checking |     | Manage My   | Alerts | ř | Banker         |
|       |          | ది                        |                   | Print   Logout     |                |     |             |        |   |                |
|       |          | Account Settings          |                   |                    |                |     |             |        |   |                |
|       |          | Stop Payment              |                   |                    |                |     |             |        |   |                |
| 12    |          | Stop Payment History      |                   | Bashas             |                |     |             |        |   |                |
| and a |          | Transaction Register      | l.                | Danker             |                |     |             |        |   |                |
|       |          | Order Checks              |                   |                    |                |     |             |        |   |                |
|       |          | Manage Biometrics         | ~                 |                    |                |     |             |        |   |                |
|       |          | Quicken and<br>QuickBooks |                   |                    |                |     |             |        |   |                |
|       |          | eNotices                  |                   |                    |                |     |             |        |   |                |
|       |          | Users                     |                   |                    |                |     |             |        |   |                |
|       | Ś        | Theme Switcher            |                   |                    |                |     |             |        |   |                |

2. On the Users page, you will see a listing of all users for the business. Below this listing, click Add User.

|                                                                                                    |                                                                                                    |                                                                                           |                                                                                                    |                                                                                                    |                                                                                                    |                                                                                                   |                                                   | Language                                               | S2 00                                                       | lastontia                                       | 🖨 Leg                                              | Οđ       |
|----------------------------------------------------------------------------------------------------|----------------------------------------------------------------------------------------------------|-------------------------------------------------------------------------------------------|----------------------------------------------------------------------------------------------------|----------------------------------------------------------------------------------------------------|----------------------------------------------------------------------------------------------------|---------------------------------------------------------------------------------------------------|---------------------------------------------------|--------------------------------------------------------|-------------------------------------------------------------|-------------------------------------------------|----------------------------------------------------|----------|
| bankpro                                                                                                    | DV. Horne                                                                                                    | Accounts                                                                                  | Transfer Funds                                                                                                    | Pay My Bills                                                                                                | Deposit a Check                                                                                                    | Positive Pay                                                                                      | AOH                                               | Wires                                                  | Service O                                                   | enter                                           | eStatement                                         | S        |
|                                                                                                    |                                                                                                    |                                                                                           |                                                                                                    |                                                                                                    |                                                                                                    |                                                                                                   |                                                   |                                                        | Service Cente                                               | r Messa                                         | ges Users                                          |          |
| ✓ Important Inf                                                                                                   | ormation About A                                                                                                    | dditional Us                                                                              | ers                                                                                                    |                                                                                                    |                                                                                                    |                                                                                                   |                                                   |                                                        |                                                             |                                                 | 0                                                  | 9        |
| Use this midule to create<br>within Online Barling. Yo<br>respect to all barsactions<br>in Online Barling, you ag | secondary "press" and mamb<br>a can designate the emblement<br>affected by Doline Banking, 71<br>me to indemnify and keep The | enhupdate online, ao<br>ts for each "User" a<br>he Provident Bank w<br>Provident Bank har | count access entitlements<br>is to that "Users" authoray<br>all cost be liable to you or a<br>miess against all accord, o | for these "Users." You o<br>to conduct transactions<br>ny third party for any lot<br>laints or demands anne | ere responsible to create, a<br>within Online Banking. All e<br>is, damage, or expense and<br>ig frum ar relating to any a | athonize or terminate ;<br>stablished "Users" cro<br>ing from access to an<br>tour of the "User." | niur "Users" a<br>rated by you s<br>account by an | nd are responsi<br>hyll be deemed<br>ty antibled "User | ble for all action<br>to be authorized<br>" Dy establistion | ns taken by it<br>d represento<br>ng a "User" w | hose "Users"<br>dives of you wit<br>th entitlement | Ør<br>IS |
| ✓ Users                                                                                                    |                                                                                                    |                                                                                           |                                                                                                    |                                                                                                    |                                                                                                    |                                                                                                   |                                                   |                                                        |                                                             |                                                 | Q                                                  | 0        |
| Name ~                                                                                                    | User Type                                                                                                    |                                                                                           | Unor D                                                                                                    | Status                                                                                                    | Lestings                                                                                                    |                                                                                                   |                                                   |                                                        |                                                             | Jaar Type                                       |                                                    |          |
|                                                                                                    | Business User (Mana                                                                                                    | 50 <sup>1</sup>                                                                           |                                                                                                    | Active                                                                                                    | 10/20/2023 3/223                                                                                                    | E PM                                                                                              | 1                                                 | 1 2 1 2                                                | 1                                                           | Administrate                                    | ĵ.                                                 |          |
|                                                                                                    | Business User (Mana                                                                                                    | erri                                                                                      |                                                                                                    | Active                                                                                                    | 10/06/2021 # 29-0                                                                                                    | 7 MH                                                                                              | 1                                                 |                                                        | ł                                                           | Administratio                                   |                                                    |          |
|                                                                                                    | Business User (Mere                                                                                                    | gart                                                                                      |                                                                                                    | Disabled                                                                                                    |                                                                                                    |                                                                                                   | 1                                                 | 1 . 10                                                 | 1                                                           | Administrate                                    | ,                                                  |          |
| -                                                                                                    | Business User (Mana                                                                                                    | evri                                                                                      |                                                                                                    | Dynabled                                                                                                    | II7/29/2028(12-29                                                                                                    | 15 PM                                                                                             | 1                                                 | 1 . 0                                                  | 4                                                           | Administratio                                   |                                                    |          |
| acts sheet                                                                                                    |                                                                                                    |                                                                                           |                                                                                                    |                                                                                                    |                                                                                                    |                                                                                                   |                                                   |                                                        |                                                             |                                                 |                                                    |          |

3. Input information for all fields marked with an asterisk (\*). Any additional boxes are optional, but highly recommended to complete for verification purposes. **Click Submit**.

| User ID: *                    | Control Information |
|-------------------------------|---------------------|
| 5                             | Contact Information |
| Temporary Password: *         | Email Address: *    |
| Φ                             |                     |
| Confirm Password: *           | Home Phone          |
| ۲                             | s                   |
| Status                        | Mobile Phone        |
| Active ODisabled OLocked      | « » -               |
| Personal Information          | Work Phone          |
|                               | ( ) – est.          |
| TIDe                          |                     |
| 5                             | Home Address        |
| First Name: *                 | Address Line 1      |
| E                             |                     |
| Middle Name                   | Address Line 2      |
|                               |                     |
| Last Name: *                  | City                |
|                               |                     |
| Suffix                        | State               |
|                               | <b>_</b>            |
| Date of Birth: * (MM/DD/YYYY) | 7IP Code            |
| MM/DD/YYYY                    |                     |
| Social Security Number *      |                     |
|                               |                     |

- 4. On the following page, select any entitlements the user is to have access to. \**Accounts box must be selected for all users to ensure they have qualifying accounts.* \*
  - If you would like the user to have access to all of the same entitlements as the business, you can click the Business Administrator box at the top of the page.
  - If you would like the user to have access to add and remove users as well as edit entitlements, but NOT to have the same entitlements as the business, click the Manager Users box.
  - The top section is user specific entitlements and allow you to grant access to various services and/or products. The bottom section is account specific entitlements and allow you to determine which accounts the user will be granted access to.

| ment Limit                    |   |
|-------------------------------|---|
| Accounts                      | × |
| BAI2 Export                   | 2 |
| Deposit Checks                |   |
| Master Line Account Access    |   |
| Positive Pay                  |   |
| Stop Payments                 |   |
| View RDC Images               | 2 |
| View Teller Captured Images   | • |
| ACH»                          |   |
| ACH Whitelist »               |   |
| Bill Pay                      |   |
| eDocuments                    |   |
| View Tax Documents            |   |
| eNotices                      |   |
| View External Documents       | D |
| Entitlements                  |   |
| Manage Users                  |   |
| Primary User                  |   |
| Spending                      |   |
| Transfers                     | 2 |
| Maximum Transaction Limit 5 - |   |
| Maximum Dally Limit 5 -       |   |
| Manage External Accounts      |   |
| Manage Unlinked Accounts      |   |
| Sweeps                        | 2 |
| Manage Sweeps                 |   |
| Wires »                       |   |

5. Click **Submit** once completed. At this time the user has been added and you will be redirected to the Users listing.